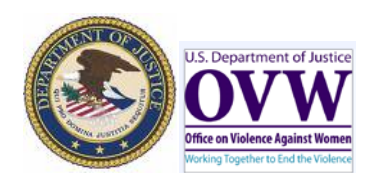

Prison Rape Elimination Act (PREA) Excel Workbook Guide

Please use this Guide to complete the PREA Workbook.

As a result of VAWA 2013 and the penalty provision of the Prison Rape Elimination Act (PREA), States are required to certify compliance with PREA. If States cannot certify compliance, they have the option of forfeiting 5 percent of covered funds\* (95 percent of the STOP award because the court set-aside is excluded) or executing an assurance that five percent of covered funds\* will be used towards coming into compliance with PREA. Therefore, States have the following three options:

| Option 1 | The State confirms compliance with PREA. Please refer to the <b>Option 1</b> tab in the PREA Worksheet Excel file.                                                                                                    |
|----------|----------------------------------------------------------------------------------------------------|
| Option 2 | The State will use five percent of the covered funds to come into compliance with PREA. Please refer to the <b>Option 2</b> tab in the PREA Worksheet to view the reallocation and indicate which actions will be completed to be compliant with PREA. |
| Option 3 | The State confirms non-compliance with PREA. Please refer to the <b>Option 3</b> tab to view the penalty for non-compliance with PREA.                                                                                                    |

Please select the appropriate option for your State and proceed to the instructions for that option.

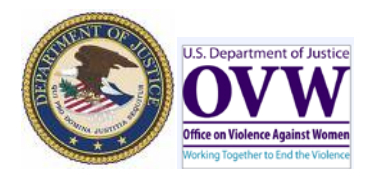

Prison Rape Elimination Act (PREA) Excel Workbook Guide

| Prison Rape Elimination Act Worksheet: Option 1                                                                                                    |                    |                       |  |  |  |  |  |  |  |  |
|----------------------------------------------------------------------------------------------------|--------------------|-----------------------|--|--|--|--|--|--|--|--|
| As a result of VAWA 2013 and the penalty provision of the Prison Rape Elimination Act (PREA),                                                                                           |                    |                       |  |  |  |  |  |  |  |  |
| States are required to certify compliance with PREA. If States cannot certify compliance, they                                                                                          |                    |                       |  |  |  |  |  |  |  |  |
| have the option of forfeiting 5 percent of covered funds* (95 percent of the STOP award because                                                                                         |                    |                       |  |  |  |  |  |  |  |  |
| he court set-aside is excluded) or executing an assurance that five percent of covered funds* will                                                                                      |                    |                       |  |  |  |  |  |  |  |  |
| Select State from the drop-down menu ning into compliance with PREA. Please use this worksheet if the State can with PREA. Please select your State from the drop-down menu, print your |                    |                       |  |  |  |  |  |  |  |  |
| name, sign, and date the form. Please note: All ye                                                                                                    |                    | <u>ut.</u>            |  |  |  |  |  |  |  |  |
| The State of (Please select a state.) is in compliance                                                                                                    | Administrator name | imination Act (PREA). |  |  |  |  |  |  |  |  |
| State STOP Administrator Printed Name:                                                                                                    |                    |                       |  |  |  |  |  |  |  |  |
| State STOP Administrator Signature: Date:                                                                                                    |                    |                       |  |  |  |  |  |  |  |  |
|                                                                                                    | Sign and date      |                       |  |  |  |  |  |  |  |  |

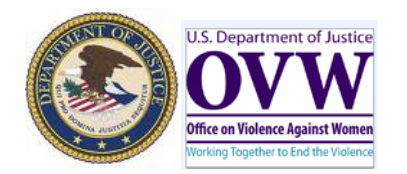

6

## Prison Rape Elimination Act (PREA) Workbook Guide

|                                                                                                    |                              |                                                             |                                                                                        |                            |                      |                                         |              | E×r          | iration Date: 07/31/2017 |  |  |  |  |
|----------------------------------------------------------------------------------------------------|------------------------------|-------------------------------------------------------------|----------------------------------------------------------------------------------------|----------------------------|----------------------|-----------------------------------------|--------------|--------------|--------------------------|--|--|--|--|
| Prison Rape Elimination Act (PREA) Worksheet: Option 2                                                                                                    |                              |                                                             |                                                                                        |                            |                      |                                         |              |              |                          |  |  |  |  |
| The purpose of this form is to guide States when confirming compliance with PREA. As a result of VAWA 2013 and the penalty provision of the Prison Rape Elimination Act (PREA), States are required to certify compliance with PREA. If States cannot certify compliance, |                              |                                                             |                                                                                        |                            |                      |                                         |              |              |                          |  |  |  |  |
| they can execute an assurance that five percent of covered funds' will be used towards coming into compliance with PREA. Please use this worksheet to view the reallocation rewhich actions, if any, will be completed to be in compliance with PREA. Please              |                              |                                                             |                                                                                        |                            |                      |                                         |              |              |                          |  |  |  |  |
| note: All gellow cells require user input.                                                                                                    |                              |                                                             |                                                                                        |                            |                      |                                         |              |              |                          |  |  |  |  |
| Please select your State from the drop-down menu and then proceed to STEP                                                                                                    |                              |                                                             |                                                                                        |                            |                      |                                         |              |              |                          |  |  |  |  |
|                                                                                                    |                              |                                                             |                                                                                        |                            |                      |                                         |              |              |                          |  |  |  |  |
|                                                                                                    |                              | 2                                                           |                                                                                        |                            | the drep d           | the dren down menu                      |              |              |                          |  |  |  |  |
| Please identify steps that w                                                                                                    | ill be taken to be compliant | with PREA. Please check the                                 |                                                                                        | wit                        | h PREA. Then, pleas  |                                         | ownmenu      |              |                          |  |  |  |  |
|                                                                                                    | -→□                          |                                                             | Insert description of how                                                              |                            |                      |                                         |              |              |                          |  |  |  |  |
|                                                                                                    |                              | James Contractory                                           | the State will become                                                                  |                            |                      |                                         |              |              |                          |  |  |  |  |
| TOP funding will be used                                                                                                    |                              | [Insert text here.]                                         | compliant and cher                                                                     | ck the                     |                      |                                         |              |              |                          |  |  |  |  |
| accomplianciese                                                                                                    |                              |                                                             | activities that will                                                                   |                            |                      |                                         |              |              |                          |  |  |  |  |
| Insort from whi                                                                                                    | ch allocation (c             | (text/here.)                                                |                                                                                        |                            |                      |                                         |              |              |                          |  |  |  |  |
| Insert from which allocation (or                                                                                                    |                              |                                                             | establish compliance by                                                                |                            |                      |                                         | 1            |              |                          |  |  |  |  |
| a combination of allocations)                                                                                                    |                              |                                                             | using STOP funds                                                                       | _                          |                      |                                         |              |              |                          |  |  |  |  |
| the Administrative costs will be                                                                                                    |                              |                                                             | -                                                                                      |                            | ne into compliance w | uith PREA - Plassa nota: The est        | Insert from  | which        | ompliant with            |  |  |  |  |
| deducted (up to                                                                                                    | o 10% per                    | rs to be compliant with PRE                                 | A, then the State must specify the a                                                   | mount in the <i>Law En</i> | Korcement category   | or the <i>discretionary</i> category. T | allocation ( | ora          | not exceed the           |  |  |  |  |
| allocation)                                                                                                    |                              | postions to he used (as ad-                                 | inistration of the STOP award Plac                                                     |                            | o not to anorad t    | 10 paraant is each allocation (         | combinatio   | or u<br>n of | codto                    |  |  |  |  |
| anooutiony                                                                                                    |                              | ocations to be used for adm                                 | ministration of the STUP award. Please enter a percentage, <b>not to exceed 10 per</b> |                            |                      | State Datamication (                    |              |              | Seato                    |  |  |  |  |
| Original Allocatio Administra                                                                                                    |                              | Administrative Costs (%)                                    | TOTAL Administrative                                                                   | Allocation Ar              | mount AFTER          | Distribution of PRFA                    | allocations  | ) The PREA   | ion and                  |  |  |  |  |
|                                                                                                    |                              | Per Set-Aside                                               | Costs (\$)                                                                             | Administra                 | ative Costs          | Reallocation                            | penalty will | be deducted  |                          |  |  |  |  |
| Note: The PREA penalty and PREA                                                                                                    |                              | N/A                                                         | N/A N/                                                                                 |                            | /A                   | N/A                                     |              |              |                          |  |  |  |  |
| reallocation boxes must equal and                                                                                                    |                              | 0%                                                          | #N/A #N/A                                                                              |                            | I/A                  | N/A                                     |              | #N/A         |                          |  |  |  |  |
|                                                                                                    |                              | 0%                                                          | #N/A<br>#N/A                                                                           | #N/A                       |                      | \$ K                                    |              |              | #N/A                     |  |  |  |  |
| be green in order to move to Step 5                                                                                                    |                              | 0%                                                          | #N/A                                                                                   | N/A #N/A<br>N/A #N/A       |                      | S                                       |              |              | #N/A<br>#N/A             |  |  |  |  |
| Discretionary (15%)                                                                                                    | #N/A                         | 0%                                                          | N/A                                                                                    | #N                         | I/A                  | \$                                      | -            | #N/A         |                          |  |  |  |  |
| TOTAL                                                                                                    | #N/A                         | N/A                                                         |                                                                                        |                            | Ά                    | \$                                      | -            | #N/A         |                          |  |  |  |  |
|                                                                                                    |                              |                                                             | Solact State                                                                           | from the                   |                      |                                         |              |              |                          |  |  |  |  |
| PREA Reallocation                                                                                                    | #N/A                         |                                                             |                                                                                        |                            | #N/A                 |                                         |              |              |                          |  |  |  |  |
|                                                                                                    | -                            |                                                             | drop-down r                                                                            | nenu                       |                      |                                         |              |              |                          |  |  |  |  |
|                                                                                                    |                              |                                                             |                                                                                        |                            |                      |                                         |              |              |                          |  |  |  |  |
| The State of                                                                                                    | Please select a state.       | will use STOP funds to come into a                          | compliance with PREA.                                                                  |                            |                      |                                         |              |              |                          |  |  |  |  |
|                                                                                                    |                              |                                                             |                                                                                        |                            |                      |                                         |              |              |                          |  |  |  |  |
| State STOP Administrator                                                                                                    | Printed Name:                |                                                             | -                                                                                      |                            |                      |                                         |              |              |                          |  |  |  |  |
|                                                                                                    | . –                          |                                                             | Date                                                                                   |                            |                      |                                         |              |              |                          |  |  |  |  |
|                                                                                                    | t the State will be a        | warded after the five percent court s                       | et-aside has been deducted.                                                            |                            |                      |                                         |              |              |                          |  |  |  |  |
|                                                                                                    |                              |                                                             |                                                                                        |                            |                      |                                         |              |              |                          |  |  |  |  |
| dministrator nan                                                                                                    | ne                           | ang af lkin ralimale, ar anggealinna far making lkin farm : | nimplee, gaanaa weile la lie veen. – <sup>Wi</sup> slense Agaalah                      | 🛸 Sign a                   | nd date              | /ankinglan, DC 28598.                   |              |              |                          |  |  |  |  |
|                                                                                                    |                              |                                                             |                                                                                        | Signu                      | ind duto             |                                         |              |              |                          |  |  |  |  |

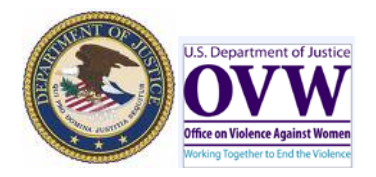

## Office on Violence Against Women

## Prison Rape Elimination Act (PREA) Excel Workbook Guide

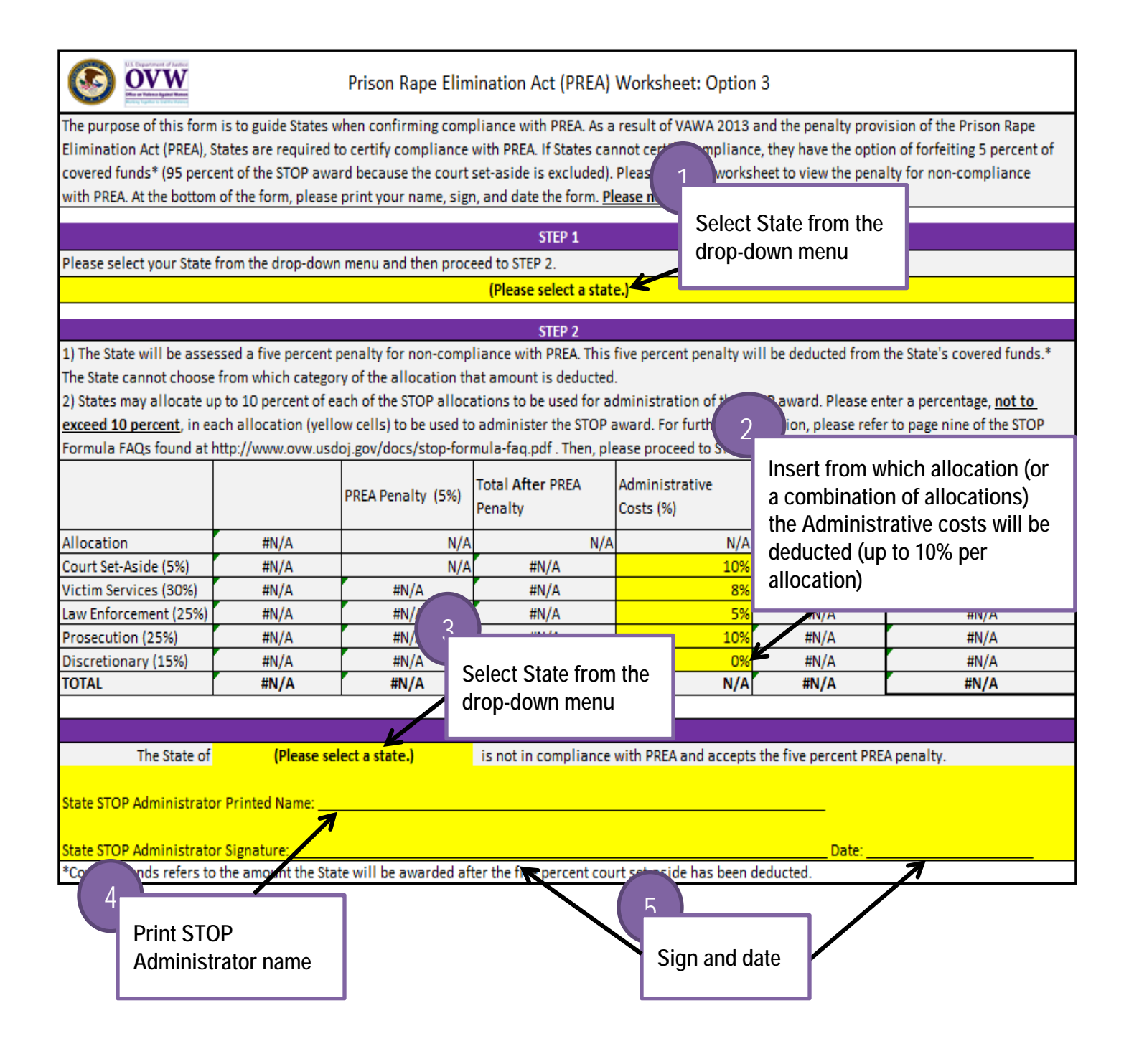